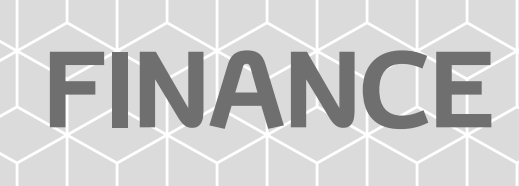

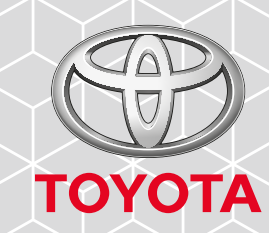

# TOYOTA FINANCE ONLINE USER GUIDE

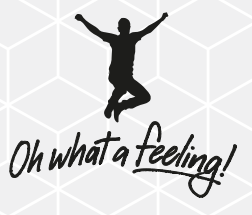

# Introducing Toyota Finance Online, the easy way to manage your account

Toyota Finance Online is the easy way to manage your account online. You can change your correspondence preferences at any time, update your details, access your balance, view your transactions and more. It's just part of our commitment to making life easier for our customers.

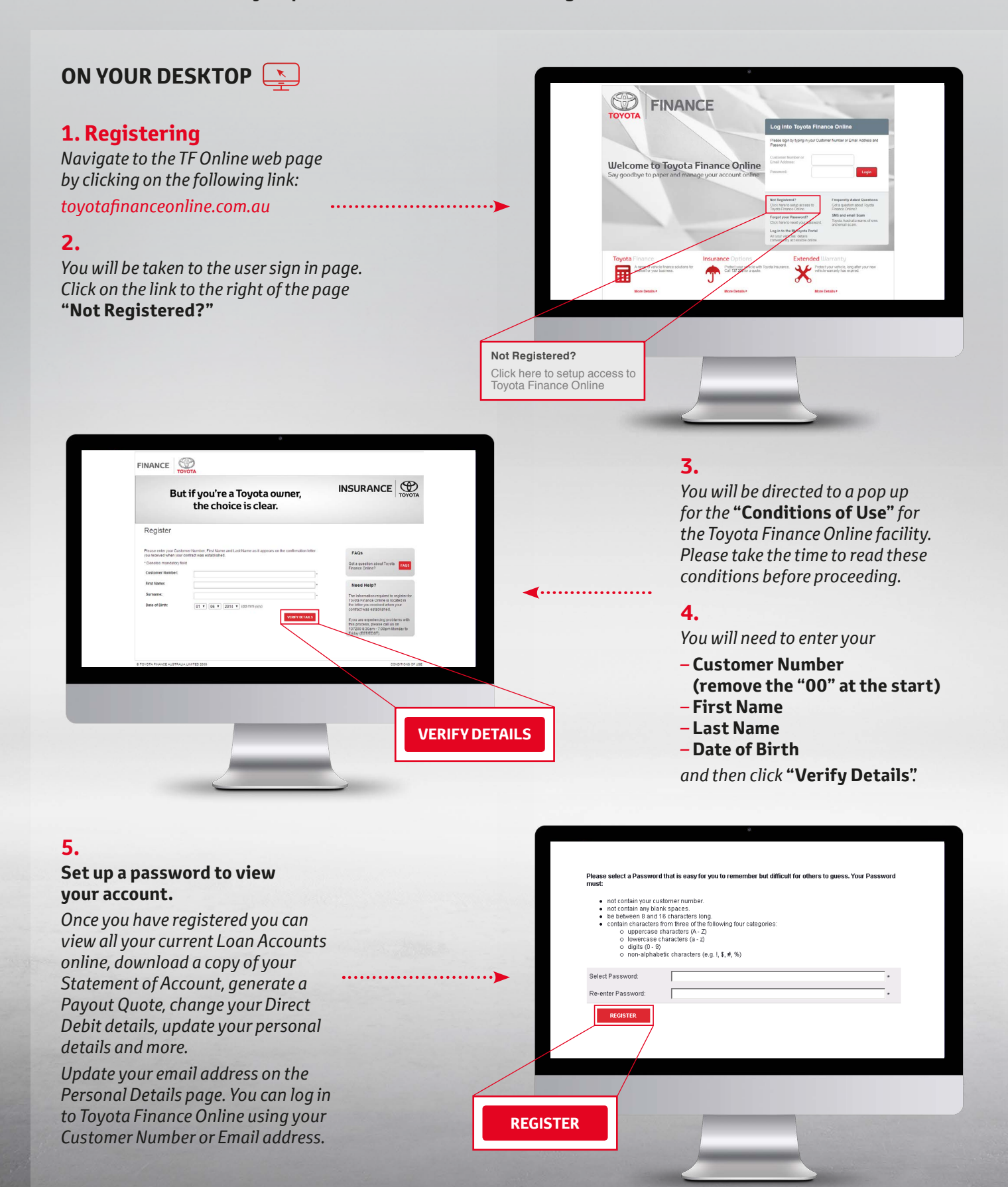

#### ON YOUR MOBILE 📋

#### **1. Registering**

Download the app from the App Store or Google Play. Click on the buttons below to begin:

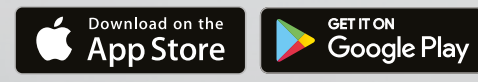

#### 2.

Click on the app and you will be directed to the Home Page. Select **"myFinance"** from the menu.

#### 3.

You will be taken to the user sign in page. Select "**Not Registered?**"

1

Register

First Name

irname: ate of Birth

FAQs

Need Help?

FINANCE

on field

01 • 06 • 20

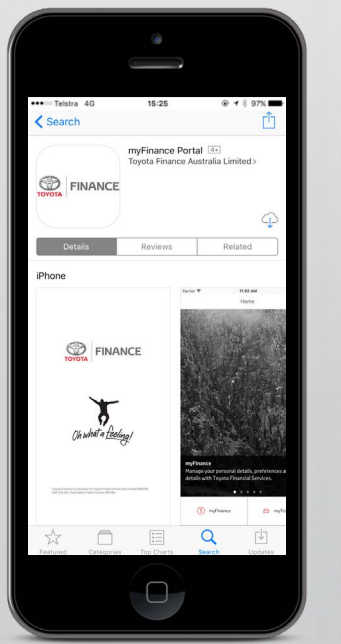

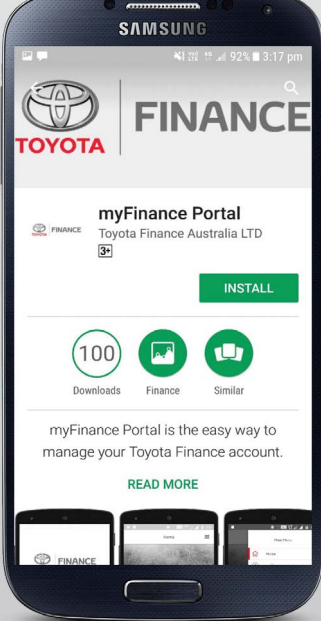

#### 4.

You will be directed to a pop up for the **"Conditions of Use"** for the myFinance portal. Please take the time to read these conditions before proceeding.

#### 5.

.....

VERIFY DETAILS

You will need to enter your

- Customer Number
- (remove the "00" at the start)
- First Name
- -Last Name
- Date of Birth

and then click "Verify Details".

#### 6.

# Set up a password to view your account.

Once you are registered, you are able to view your contracts, generate statements, request a payout quote and update your details.

Update your email address on the Personal Details page. You can log in to Toyota Finance Online using your Customer Number or Email address.

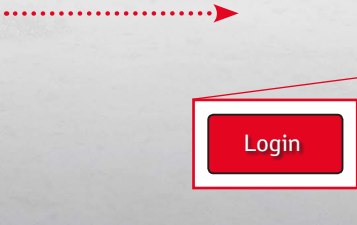

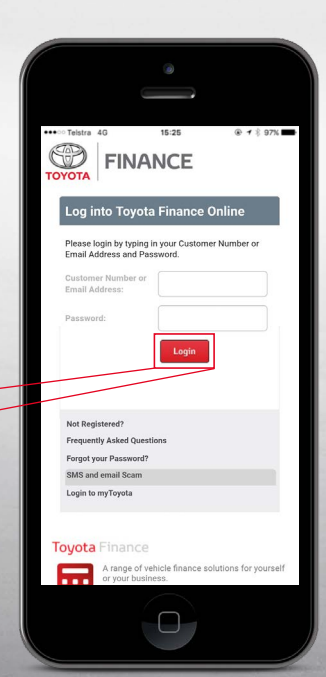

ON YOUR MOBILE 📋

#### Navigate

## Use the hamburger icon on the top right to navigate the site.

Here you will be able to view the available options including contract details, transactions, payout quote, personal and payment details.

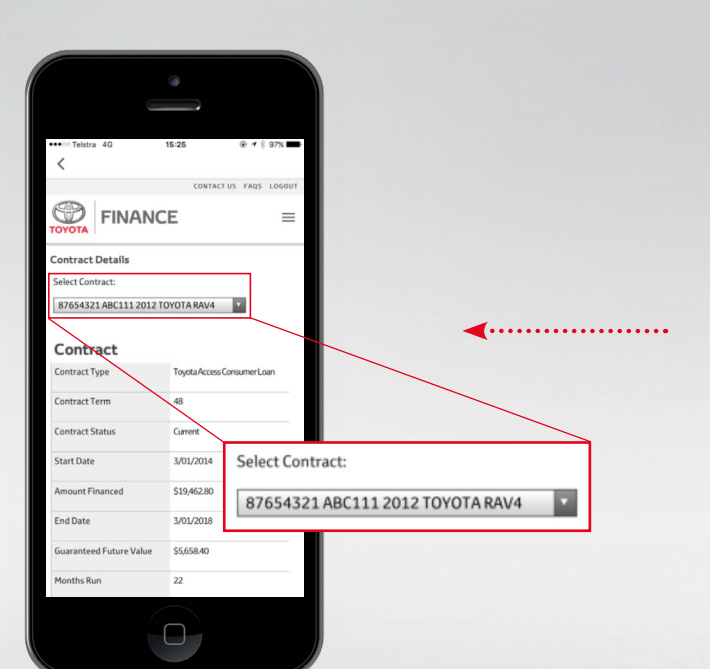

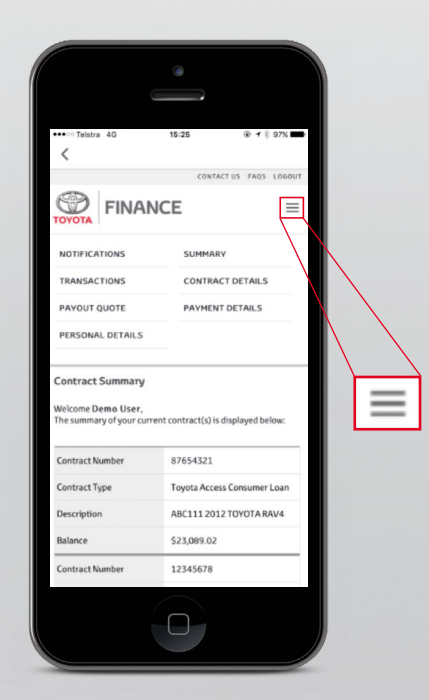

#### **View Contracts**

.....

#### View all your Current Loan Accounts online.

Here you will be able to view your contract term, your repayment information, and vehicle details. You can also view your annual interest and billing schedule from this screen.

#### **Generate a Statement**

# Looking for an easy way to get a Statement of Account?

Select the relevant contract from the dropmenu, press "**Print Statement**" and a new web page will launch with all the transactions on your loan account. You can then choose to forward this as a text message, email or save it to your iBooks or Notes.

|    | ••••⊙ Telstra 4G 15:25 ⊛ <b>4</b> ∦ 97% <b>■</b>                                                    |
|----|----------------------------------------------------------------------------------------------------|
|    | CONTACT US FAQS LOGOUT                                                                              |
|    | FINANCE =                                                                                           |
|    | Transactions                                                                                        |
|    | Select Contract:                                                                                    |
|    | 87654321 ABC111 2012 TOYOTA RAV4                                                                    |
|    |                                                                                                    |
|    | Statement                                                                                           |
|    | PRINT STATEMENT                                                                                     |
|    | You can generate a statement for all transactions from the<br>start of contract until today's date. |
|    | Please consider the environment before printing.                                                    |
|    |                                                                                                    |
|    | Transaction Listing                                                                                 |
| 1  |                                                                                                    |
|    | From Date:                                                                                          |
|    | 10/05/2017                                                                                          |
|    | To Date:                                                                                            |
|    | 09/06/2017                                                                                          |
|    |                                                                                                    |
|    |                                                                                                    |
| 11 |                                                                                                    |

......

PRINT STATEMENT

#### ON YOUR MOBILE 📋

#### **Request a Payout Quote**

#### Get a payout quote easily.

Select the relevant contract from the dropmenu and confirm the Valid To date. Press "Calculate" and your payout information will display. Click "Print Payout Letter" and a new web page will launch with your Payout Quote Letter. You can then choose to forward this as a text message, email or save it to your iBooks or Notes.

|                                       | · ·                                                                                            |        |  |  |
|---------------------------------------|------------------------------------------------------------------------------------------------|--------|--|--|
|                                       | ••••© Teistra 40 15-25 ® + 1                                                                   | 97% 🖚  |  |  |
|                                       | CONTACT US FAQS                                                                                | LOGOUT |  |  |
|                                       | FINANCE                                                                                        | =      |  |  |
|                                       | Calculate Payout Quote                                                                         |        |  |  |
|                                       | You can calculate a Payout Quote to find out the amount<br>required to finalise your contract. |        |  |  |
|                                       | Select Contract:                                                                               |        |  |  |
| · · · · · · · · · · · · · · · · · · · | 87654321 ABC111 2012 TOYOTA RAV4                                                               |        |  |  |
|                                       | Please select any business day up to your next Monthly<br>Date.                                | Due    |  |  |
|                                       | Valid To:                                                                                      |        |  |  |
|                                       | 09/06/2017                                                                                     |        |  |  |
|                                       | Next Monthly Due Date:                                                                         |        |  |  |
|                                       | 15/06/2017                                                                                     |        |  |  |
|                                       | CALCULATE                                                                                      |        |  |  |
|                                       | Date Created 12/02/2016                                                                        |        |  |  |
|                                       | Amount \$14,601.88                                                                             |        |  |  |
| CALCULATE                             | Valid To Date 12/02/2016                                                                       |        |  |  |
|                                       |                                                                                                |        |  |  |
|                                       |                                                                                                |        |  |  |

# Totatra do 15.25 • 0.77 CONTACT US FAOS LOGOUT CONTACT US FAOS LOGOUT CONTACT US FAOS LOGOUT CONTACT US FAOS LOGOUT CONTACT US FAOS LOGOUT CONTACT DETAILS \* Date of Birth: 1/01/1920 Direr's Licenci: 0.1111111 CONTACT DETAILS Orier's Licenci: 0.1111111 CONTACT DETAILS You are regimented defenses and mobile phone runners. Are multiladress with you for other and address in all dires as and mobile phone runners. Are assesses and mobile and events Date of Birth: 1/01/1920 Driver's Licenci: 0.1111111 CONTACT DETAILS You are regiment to provide a current email address and mobile and events Date of Birth: 2/02/1920 Direr Phone:: Maines Phone:: Mobile Phone\*: View my contract built

# Takina 40 15.28 If and the set of the set of

 $\square$ 

.....

#### Update your Personal Details and Marketing Preferences

## Update your contact information and select the way that we communicate with you.

If you've updated your details recently but forgotten to tell us, you can update details such as telephone numbers, your address and email details here. These will help us keep in touch with you and identify you if you ever need to speak to us.

Please also tell us your Marketing Preference and Nominated Correspondence Method. Changing to Electronic will save paper and mean you get your messages and communications faster.

#### **Update your Direct Debit**

#### Here you can update your bank account details as well as change your payment method and amount.

Register a new Direct Debit account, or change between payment methods. You can also set up a One-Time Direct Debit on the Transactions Screen.

| •••• Telstra                                                            | 1 4G 15                                                                                      | :25                                                                            | <b>④ 1</b> <sup>§</sup> 97% ■                                 |
|-------------------------------------------------------------------------|----------------------------------------------------------------------------------------------|--------------------------------------------------------------------------------|---------------------------------------------------------------|
|                                                                         |                                                                                              | CONTACT US                                                                     | FAQS LOGO                                                     |
| TOYOTA                                                                  | FINANCE                                                                                      | Ξ                                                                              | =                                                             |
| Change P                                                                | ayment Details                                                                               |                                                                                |                                                               |
| You can cha<br>changes re<br>processed t<br>any other ti<br>Select Cont | ange your payment d<br>quested by 5:00PM /<br>the following busine:<br>ime will be processed | letails below. Ple<br>AEST on a busine<br>ss day. Changes<br>d within two busi | ase note that<br>ss day will be<br>requested at<br>ness days. |
| 8765432                                                                 | 1 ABC111 2012 TOY                                                                            | OTA RAV4                                                                       |                                                               |
| Payment M                                                               | ethod:                                                                                       |                                                                                | -                                                             |
| EFT/BPA                                                                 | /POST Billpay                                                                                |                                                                                |                                                               |
| Minimum M                                                               | lonthly Payment Rec                                                                          | juired:                                                                        |                                                               |
| \$307.61                                                                |                                                                                              |                                                                                |                                                               |
| Monthly Du                                                              | ie Date:                                                                                     |                                                                                |                                                               |
|                                                                         |                                                                                              |                                                                                |                                                               |
| Next Due D                                                              | ate:                                                                                         |                                                                                |                                                               |
|                                                                         |                                                                                              |                                                                                |                                                               |

......